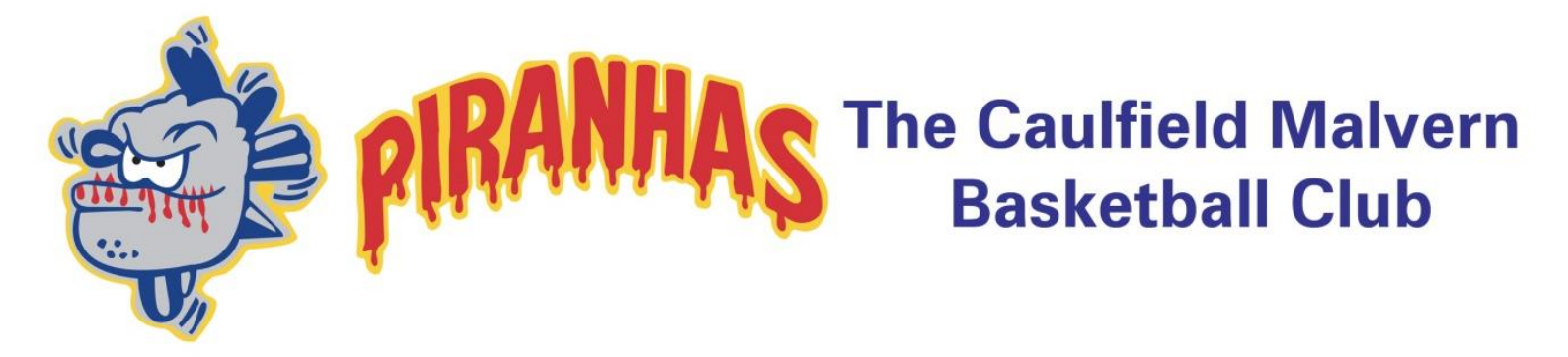

# **REVIEW GAME DAY VIDEO FOOTAGE**

## **PLAYER'S INSTRUCTION MANUAL**

## **Overview**

- At the commencement of the season, club representatives are issued seasonal passwords which will be passed onto team coaches and team managers.
- Representatives will use a competition specific password to select the game footage of date/time/court of when the match was played.
- Team coaches or managers should then set up their team and 'invite' players to join by email.
- Players must register and accept the invite to join the team, or they can request to join a team once they are a registered user of Jamware TV.
- After the representative orders the video, it will not be ready to view for a number of hours as it has to be downloaded, edited, and uploaded into your team lounge.
- Once downloaded, the footage can be 'marked-up' (this is an especially useful tool for coaches to highlight important sections of the game for players to review).
- Players can then review the footage, comment and reply for other players to see.

# Registering

### Step 1: Navigate to <u>www.jamware.tv</u>

### Step 2: Create a login, by selecting the register tab

|                                |         |                      | login register |
|--------------------------------|---------|----------------------|----------------|
| E-mail:<br>Password:<br>Log In | Sign Up | [Forgotten Password] |                |
|                                |         |                      | Wellowne       |

register

Note:

If this is the first time you have used Jamware you may be asked to download Microsoft Silverlight.

### Step 3: Complete all required fields and submit by selecting continue

| <b>Registration</b><br>Please enter your details below. On completion, an e-mail will be sent to you with your login details. |                                  |  |  |  |  |
|----------------------------------------------------------------------------------------------------|----------------------------------|--|--|--|--|
| First Name:                                                                                                    | Georgina                         |  |  |  |  |
| Surname:                                                                                                    | Walton                           |  |  |  |  |
| Alias/Screen Name:                                                                                                    | ggina_walton                     |  |  |  |  |
| Mobile Phone:                                                                                                    | 0419899729                       |  |  |  |  |
| E-mail:                                                                                                    | waltonenterprises@ozemail.com.au |  |  |  |  |
| Confirm E-mail:                                                                                                    | waltonenterprises@ozemail.com.au |  |  |  |  |
| Continue                                                                                                    |                                  |  |  |  |  |

#### Note:

A confirmation screen will display, advising that a new account has been created and your access password will be available to you via email.

#### Registration

Thanks for registering! An e-mail is currently being sent to you with your new password. If the e-mail hasn't reached your inbox within a few minutes, make sure you check your junk mail (spam) filters!

#### Go To Login

# Step 4: Confirm your registration by following the instructions on your email.

## Jamware TV Confirmation E-mail Jamware TV [noreply@jamware.tv] Sent: Tue 30/04/2013 10:02 PM To: Dear Georgina, Thanks for registering with Jamware TV. Your temporary password is: XXXXX You will be prompted to change this password on first login. -------THIS IS AN AUTOMATED E-MAIL. PLEASE DO NOT RESPOND AS THIS ADDRESS IS UNMONITORED.

# Step 5:Login to Jamware.tv with your email address and systemgenerated password

|                                |                 |                                |     | login | register |
|--------------------------------|-----------------|--------------------------------|-----|-------|----------|
| E-mail:<br>Password:<br>Log In | gswalton@ozemai | il.com.au [Forgotten Password] | FAL | CONS  |          |

## Step 6: Update your details and change your password

| Update Details                                     |              |  |  |  |  |
|----------------------------------------------------|--------------|--|--|--|--|
| First Name:                                        | Georgina     |  |  |  |  |
| Surname:                                           | Walton       |  |  |  |  |
| Alias/Screen Name:                                 | ggina_walton |  |  |  |  |
| Mobile Phone:                                      | 0419 899 729 |  |  |  |  |
| Current login:<br>E-mail: emilywalt@ozemail.com.au |              |  |  |  |  |
| Change password:                                   |              |  |  |  |  |
| Old Password:                                      | •••••        |  |  |  |  |
| New Password:                                      | •••••        |  |  |  |  |
| Confirm New Password:                              | •••••        |  |  |  |  |
| Continue                                           |              |  |  |  |  |

# Step 7: The team video description should display, select view video

|                                                | videos accolut logout    |
|------------------------------------------------|--------------------------|
| Join a team Create a team                      |                          |
| O     Central Park Piranhas       v     videos | Order Video<br>Edit Team |

## Step 8: Enjoy 🙂